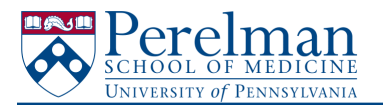

## Office of Academic Affairs

## Workday/FADS Faculty Data Discrepancy Report Cheat Sheet - Most Common Discrepancies and Solutions

| Discrepancy             | Explanation                                 | Action                                                                                                    | Helpful Resource                                                                                       |
|-------------------------|---------------------------------------------|----------------------------------------------------------------------------------------------------|----------------------------------------------------------------------------------------------------|
|                         |                                             | Confirm with faculty member their preferred professional name for FADS, FEDS, and CV usage (this will be the                                                                                                    |                                                                                                    |
|                         |                                             | name that appears on the CV once changed in FEDS). Preferred professional name may be different than legal                                                                                                    |                                                                                                    |
|                         |                                             | name.                                                                                                    |                                                                                                    |
|                         |                                             |                                                                                                    |                                                                                                    |
|                         |                                             | If no change, you may ignore this discrepancy. Please let OAA know.                                                                                                    |                                                                                                    |
|                         | This will most often be a mismatch          |                                                                                                    |                                                                                                    |
|                         | between FADS name (which comes from         | If there is a change required:                                                                                                    |                                                                                                    |
|                         | the Penn Directory) and the legal name      | FEDS: update under Public Profile Info tab.                                                                                                    |                                                                                                    |
| Full Name               | entered in Workday                          | FADS: email OAA, who will make the change.                                                                                                    |                                                                                                    |
|                         |                                             | Check FADS to confirm correct start, end, and approved until dates. An update to WD AU appointment may be                                                                                                    |                                                                                                    |
|                         |                                             | peressary (e.g. an Undate > Reappointment if a recent reappointment has been approved or an Undate >                                                                                                    |                                                                                                    |
|                         |                                             | Administrative Correction if incorrect data was previously entered). Check for Future Appointment actions                                                                                                    |                                                                                                    |
|                         |                                             |                                                                                                    |                                                                                                    |
|                         |                                             | *If you suspect the current dates are mismatched because the Euture Appointment has not taken effect (e.g. ar                                                                                                    |                                                                                                    |
| Datas (Start Data End   |                                             | in you suspect the current dates are mismatched because the rutcher appointment has not taken effect effect.                                                                                                    |                                                                                                    |
| Dates (Start Date, Ellu | Mismatch between start or and dates in      | end date mismatch between current rADS approved until date and content we approved until date but there is a reasonable to the state of the state of |                                                                                                    |
| Date, of Approved Ontil | EADS and WD ALL                             | discropping report should eatch this                                                                                                    |                                                                                                    |
| Datej                   | PADS UNU WD AU                              | Used Eparty report should catch this.                                                                                                    | ****                                                                                                   |
|                         |                                             | check rADs to commit confect track and rank. An update in worso, Ao, or both may be necessary.                                                                                                    | source /business shanges/academic appointments in workday. https://www.workday.upenn.edu/docs/default- |
|                         |                                             | For example, Dr. Des is listed in FADS as an Associate Preference on the Tenure Track due to resent promotion                                                                                                    | source/business-changes/academic-appointments-reference-guide-for-academic-                            |
|                         |                                             | For example. Dr. Doe is instead in FADS as an Associate Professor on the Fendre Track due to recent promotion.                                                                                                    | partners.pdi/sivisn=41988e56_22                                                                        |
|                         |                                             | In workday so and Au, they are listed as an Assistant Professor on the fenure frack. This is a kank mismatch.                                                                                                    |                                                                                                    |
|                         |                                             | The correct action would be to initiate the Promotion Business Process in WD SU: Academic Promotion to New                                                                                                    | *PSOM-Specific WD Help Documents: https://www.med.upenn.edu/oaa/faculty-                               |
|                         |                                             | Rank in the Same Track. Once initiated, this process will prompt an upate to the WD AU record, to Update the                                                                                                    | affairs/workdaypenn.html                                                                               |
| Title                   | Mismatch between tracks, ranks, or both     | Current Appointment rank due to Promotion, bringing Dr. Doe's record up-to-date.                                                                                                    |                                                                                                    |
|                         |                                             | Ensure the correct field is being used in WD. For C-E track, this is the Academic Review Date field. For Tenure                                                                                                    |                                                                                                    |
|                         |                                             | track, it is the Probationary End Date field.                                                                                                    |                                                                                                    |
|                         |                                             |                                                                                                    |                                                                                                    |
|                         | Mismatch between Mandatory Review           | *Reminder: FADS lists MRY in a YYYY-YY format, while WD uses June 30, YYYY.                                                                                                    |                                                                                                    |
|                         | Year field in FADS with equivalent field in |                                                                                                    |                                                                                                    |
|                         | Workday (Academic Review Date or            | For example, a MRY of 2025-26 in FADS should be reflected as June 30, 2026 in the Academic Review Date                                                                                                    |                                                                                                    |
| MRY                     | Probationary End Date)                      | or Probationary End Date field in WD.                                                                                                    |                                                                                                    |
|                         |                                             | Determine which faculty status is correct and take necessary steps.                                                                                                    |                                                                                                    |
|                         |                                             |                                                                                                    | * Termination Form: https://upenn.co1.qualtrics.com/jfe/form/SV_72shRVqIKdXqVqC                        |
|                         |                                             | If active in FADS but terminated in WD:                                                                                                    |                                                                                                    |
|                         |                                             | Did you submit the faculty termination form to OAA? (Required for all faculty terminations except deaths)                                                                                                    | * Adding Affiliate Status to Record: https://www.workday.upenn.edu/docs/default-source/tip-            |
|                         |                                             | If faculty member had a recent change to unsalaried part-time faculty appointment, did you convert the WD                                                                                                    | sheets/workday@penn-supplementary-guidance-add-academic-affiliate-status-to-                           |
|                         |                                             | record to Affiliate status?                                                                                                    | worker.pdf?sfvrsn=80d49256_5                                                                           |
|                         | Mismatch between FADS faculty status        |                                                                                                    |                                                                                                    |
|                         | and WD status. Most often, this will be a   | If Terminated in FADS but active in WD:                                                                                                    | * Creating an Affiliate Record: https://www.med.upenn.edu/oaa/assets/user-                             |
|                         | mismatch between 'Active' and               | Does the faculty member have a Provost approved appointment?                                                                                                    | content/documents/Workday/Workday%20AU%20Processes%20-                                                 |
| Status                  | 'Terminated'                                | Does the faculty record need to be terminated in WD?                                                                                                    | %20Create%20Academic%20Affiliate.pdf                                                                   |

In general, rely on FADS as the most up-to-date information for faculty actions.

Email OAA with any questions or if you are unsure of the correct process before making any changes in Workday.

7.2024